Steuerfreisetzung von PV-Anlagen

# blue:solution software

blue:solution software GmbH | Albert-Einstein Str. 12a | 48431 Rheine

## PV-ANLAGEN AB 2023 VON DER UMSATZSTEUER BEFREIT

Gemäß EEG (Erneuerbare-Energien-Gesetz) sind die Lieferung und Installation von Photovoltaik-Anlagen ab dem 01.01.2023 von der Umsatzsteuer befreit, dies nennt sich Nullsteuersatz. Ausschlaggebend ist hierbei der Tag der Lieferung oder der Installationstermin. Liegt dieser Termin im Jahr 2023, dann greift die neue Regelung. Wie Sie die Umstellung in unserer Software umsetzen, wird Ihnen im Folgenden Schritt für Schritt erklärt. Stellen Sie im Voraus sicher, dass Sie sich auf der aktuellen Version befinden und keine weiteren Updates herunterladen können.

### Erstellung neuer Buchkonten und Steuerschlüssel

**Wichtiger Hinweis für Neukunden:** Dieser Arbeitsschritt betrifft nur Bestandskunden! Wenn Sie die Software erst ab der Version 7.3.x.x nutzen, befinden sich die entsprechenden Buchungskonten und Steuerschlüssel bereits in der Software und Sie müssen hier nicht weiter tätig werden. Die nächsten Schritte finden Sie ab Seite 5 in diesem Dokument.

Zunächst ist es wichtig, dass in der Software neue Buchungskonten angelegt werden. Rufen Sie hierzu unter dem Reiter [Stammdaten] die [Tabellen] auf. Im Ordner [Buchhaltung] können Sie über den Button [Neu] neue Konten anlegen.

| D:                          |                              | _0                |                      |                    |                            |                                     |                |                     |    |
|-----------------------------|------------------------------|-------------------|----------------------|--------------------|----------------------------|-------------------------------------|----------------|---------------------|----|
| Datei Dokumente St          | ammo                         | laten             | lodule               | e Schnittstel      | len Extras                 | Ansicht                             |                |                     | 2  |
| Kunden Lieferanten Adressen | tarbei<br>eie Adi<br>ojektao | ressen<br>dressen | Artike               | Leistungen         | Lohngruppen<br>Kostenarten | ♥ Sonstige<br>■ Geräte<br>■ Fremdle | es<br>istungen | Textbausteir<br>Son | ie |
| Tabellen ×                  |                              | -                 |                      |                    |                            |                                     |                |                     |    |
| Adressen                    |                              | Neu F             | Bearbe               | iten 💻 Löscher     | Sneichern                  | ¥ Verwerfe                          | n 🔲 Tabell     | lenansicht          |    |
| Artikel / Leistung          | -                            | THEO I            | curbe                | LUSCHE             | + speichern                | ee verwerte                         | in inducen     | in an and the       |    |
| Auftragsbearbeitung         |                              | Konten            |                      |                    |                            |                                     |                |                     |    |
|                             |                              | Nummer            |                      | 8400               |                            |                                     |                |                     |    |
| Buchhaltung                 |                              | Bezeichnur        | ng                   | Erlöse 19 % / 1    | 6 % USt                    |                                     |                |                     |    |
| <sup>®</sup> Konten         |                              | Datev-Schlüssel   |                      | Automatik-Konto    |                            | 4                                   |                |                     |    |
| Globale Tabellen            |                              | Stauarschli       | iccol                |                    |                            |                                     |                |                     |    |
| NaKa                        |                              | Stederschitt      | 12261                | e la la s          |                            |                                     |                |                     |    |
|                             |                              | Kontenklas        | se                   | Erlöskonten        |                            | ~                                   |                |                     |    |
|                             | Ĩ                            | Numme:            | Bez                  | eichnung           |                            | Datev-Schlü                         | Steuerschlü    | Geändert            |    |
| Kostenstellen               | 9                            | a 🗖 c             | R C                  |                    |                            | n 🗖 c                               | n C            | -                   |    |
|                             |                              | 0.400             | <b>F</b> .1 <b>u</b> | 10.01 145.01       | 101                        |                                     | -              | 24.00.2020          |    |
|                             |                              | 8400              | Erlö                 | se 19 % / 16 % l   | JSt                        | A                                   |                | 31.08.2020          |    |
|                             |                              | 8500              | Prov                 | visionserloese     | 6.16.4                     |                                     |                |                     |    |
|                             |                              | 8504              | Prov                 | visionserloese, st | euertrei § 4               |                                     |                |                     |    |
|                             |                              | 8505              | Prov                 | visionserloese, st | euerfrei § 4 Nr.5          |                                     |                |                     |    |

Abbildung 1: Anlage neuer Konten

Folgende Eckdaten sind für die neuen Buchungskonten von Bedeutung. Sprechen Sie vor der Anlage der Buchungskonten mit Ihrem Steuerberater, falls bei Ihnen andere Buchungskonten zur Geltung kommen:

| Buchungskonto                  | SKR03 | SKR04 |
|--------------------------------|-------|-------|
| Erlöse 0%                      | 8290  | 4290  |
| Gewährte Skonti                | 8734  | 4734  |
| Erhaltene Anzahlungen 0%       | 1714  | 3264  |
| Sonstige Erlösschmälerungen 0% | 8719  | 4719  |

Nachdem Sie die Buchungskonten nach Vorgaben Ihres Steuerberaters anlegen konnten, schließen Sie die Tabellen wieder. Es kann nun mit der Anlage der Steuerschlüssel fortgefahren werden. Rufen Sie dazu über den Reiter [Datei] die [Einstellungen] auf.

Um Steuerschlüssel anzulegen, müssen Sie den Unterpunkt [Vorschlagswerte] öffnen und dort [Umsatzsteuer] anwählen. Beachten Sie bitte, dass Sie bestehende Schlüssel abseits der Gültigkeit und den neuen Schlüssel nicht ändern sollten, da alte Dokumente sich weiterhin auf diese Schlüssel beziehen würden und dadurch im Nachhinein verfälscht werden.

Legen Sie jetzt den neuen Steuerschlüssel mit Ihren neu angelegten Buchungskonten an und vergeben Sie als Datevsteuerschlüssel die Nummer 100. Anschließend müssen Sie den Schlüssel speichern und die Einstellungen schließen, damit der letzte Schritt der Vorbereitung durchgeführt werden kann.

| Einstellungen                                                                   |            |                |                   |                   |                                   |              |                     |                  |                                                |                          |
|---------------------------------------------------------------------------------|------------|----------------|-------------------|-------------------|-----------------------------------|--------------|---------------------|------------------|------------------------------------------------|--------------------------|
| 🖌 Speichern 🕱 Abbrechen 📑 Erweiterte Eir                                        | stellun    | gen▼           |                   |                   |                                   |              |                     |                  |                                                |                          |
| <ul> <li>Betriebsdaten</li> <li>Anschriftsfeld - Auftragsbearbeitung</li> </ul> | Hir<br>Sie | nweis:<br>bitt | Sie dür<br>3 en n | fen die<br>euen [ | e Bezeichnung ei<br>Datensatz an. | nes Ste      | uersatzes nicht     | t mehr ändern    | wenn dieser bereits                            | im Dokument verwendet wu |
| Vorschlagswerte                                                                 |            | - Neu          | 📥 Be              | arbeit            | en 💻 Löschen                      | 🖋 Sp         | oeichern 🕱 Ve       | erwerfen 🔺       | Als Standardsteuersa                           | itz verwenden            |
| <ul> <li>Stammdaten</li> <li>Zahlungskonditionen</li> </ul>                     |            | Steue          | rschlüs           | sel               | 41                                |              |                     |                  |                                                |                          |
| - 🌣 Dokument                                                                    |            | Bezeichnung P  |                   |                   | PV-Anlagen (                      | nlagen 0%    |                     |                  |                                                |                          |
| Sonstiges                                                                       | Steuer     |                |                   | 0,                | 00 %                              | Standarderlö | iskonto             | 8290 - Erlöse 0% |                                                |                          |
| 🔅 Umsatzsteuer                                                                  | 7          | Gültig         | bis               |                   |                                   |              | StdKonto für Skonto |                  | 8734 - Gewährte Sk                             | onti 0%                  |
| Umsatzsteuerkategorien                                                          |            | Neue           | r Schlüs          | ssel              |                                   | ***          | Steuerkonto         |                  | 1714 - Erhaltene Ar                            | zahlungen 0%             |
| Dokumente                                                                       |            | Datev          | steuers           | schlüss           | sel 100                           | ~            | StdKonto f          | ür Minderung     | r Minderung 8719 - Sonstige Erlösschmälerungen |                          |
| E Kalkulation                                                                   |            |                |                   |                   |                                   |              |                     |                  |                                                |                          |
| 🔅 Währung                                                                       |            | Std            | ld                |                   | Bezeichnung                       |              |                     | %-satz           | Steuerkonto                                    | StdErlöskonto            |
| Schnittstellen                                                                  | 9          | - 1            | n 🛛 c             |                   | R C                               |              |                     | = 0,0            | 000 % n <b>o</b> c                             | R C                      |
| 🔅 Firmenkalender                                                                |            |                | 23                |                   | Umsatzsteuer 1                    | 6 %          |                     | 16,0             | 000 % 1775                                     | 8400                     |
| 🔅 Telefonie                                                                     |            |                | 24                |                   | Umsatzsteuer 1                    | 9 %          |                     | 19,0             | 000 % 1776                                     | 8400                     |
| 🌣 Rohstoffe                                                                     |            |                | 25                |                   | Umsatzsteuer 5                    | %            |                     | 5,0              | 000 % 1773                                     | 8300                     |
| 🌼 Externe Programme                                                             |            |                | 26                |                   | Umsatzsteuer 7                    | %            |                     | 7,0              | 00 % 1771                                      | 8300                     |

Abbildung 2: Anlage neuer Steuerschlüssel

Zuletzt muss noch eine Umsatzsteuerkategorie für den neuen Umsatzsteuerschlüssel angelegt werden. Öffnen Sie dafür erneut die Einstellungen. Klicken Sie allerdings diesmal unter [Vorschlagswerte] auf [Umsatzsteuerkategorie].

Legen Sie zunächst eine neue Umsatzsteuerkategorie an, indem Sie den Button [Neu] anklicken. Scrollen Sie nach unten, um die neu angelegte Steuerkategorie zu bearbeiten. Oben links bei der Nummer kann die Bezeichnung der Steuerkategorie geändert werden. In der Spalte Verkauf / Einkauf kann für jede existierende Steuerklasse ein Steuerschlüssel hinterlegt werden. Klicken Sie zunächst auf einen der im Screenshot markierten Bereiche und dann auf [Ändern], um die Steuerkategorie einzurichten. In diesem Moment wird in diesem Feld ein Pfeil ersichtlich, über den Sie eine Auswahl aller hinterlegten Steuerschlüssel erhalten. Wählen Sie dann entsprechend den gewünschten Schlüssel aus und wiederholen Sie dies in den benötigten Feldern.

| teuerkategorie / Steuerklasse        | Verkauf                        | Einkauf                           |  |
|--------------------------------------|--------------------------------|-----------------------------------|--|
| 02 ermäßigter Steuersatz             | 12 EG Lieferung 7% ohne ID Nr  | 14 innergem Erwerb 7%             |  |
| 03 steuerfrei                        | 20 nicht zugeordnet            | 18 Steuerfreie Einfuhr aus Drittl |  |
| 04 Steuerpflichtig / nicht EU-Auslar | nd                             |                                   |  |
| 01 voller Steuersatz                 | 16 Erlöse Drittland steuerfrei | 18 Steuerfreie Einfuhr aus Drittl |  |
| 02 ermäßigter Steuersatz             | 16 Erlöse Drittland steuerfrei | 18 Steuerfreie Einfuhr aus Drittl |  |
| 03 steuerfrei                        | 16 Erlöse Drittland steuerfrei | 18 Steuerfreie Einfuhr aus Drittl |  |
| 05 Steuerschuldumkehr §13b UStG      |                                |                                   |  |
| 01 voller Steuersatz                 | 17 Erlöse aus §13b UStG        | 08 Bauleistung (Fremdleist.) 19%  |  |
| 02 ermäßigter Steuersatz             | 17 Erlöse aus §13b UStG        | 09 Bauleistung (Fremdleist.) 7%   |  |
| 03 steuerfrei                        | 17 Erlöse aus §13b UStG        | 20 nicht zugeordnet               |  |
| 06 steuerfrei                        |                                |                                   |  |
| 01 voller Steuersatz                 | 04 Steuerfreie Umsätze         | 19 Wareneingang steuerfrei        |  |
| 02 ermäßigter Steuersatz             | 04 Steuerfreie Umsätze         | 19 Wareneingang steuerfrei        |  |
| 03 steuerfrei                        | 04 Steuerfreie Umsätze         | 19 Wareneingang steuerfrei        |  |
| N07                                  |                                |                                   |  |
| 01 voller Steuersatz                 |                                |                                   |  |
| 02 ermäßigter Steuersatz             |                                |                                   |  |
| 03 steuerfrei                        |                                |                                   |  |

#### Abbildung 3: Bearbeitung der Steuerkategorie

| a 07 PV-Anlagen 0%       |                                                                                                    |   |
|--------------------------|----------------------------------------------------------------------------------------------------|---|
| 01 voller Steuersatz     | 41 PV-Anlagen 0%                                                                                                    |   |
| 02 ermäßigter Steuersatz | 41 PV-Anlagen 0%                                                                                                    |   |
| 03 steuerfrei            |                                                                                                    | ~ |
|                          | 34 Bauleistung (Fremdleist.) 7 %<br>35 EG Lieferung 16% ohne ID Nr<br>36 EG Lieferung 19% ohne ID Nr<br>37 EG Lieferung 5% ohne ID Nr<br>38 EG Lieferung 7% ohne ID Nr<br>39 innergem. Erwerb 16%<br>40 innergem. Erwerb 19% |   |
|                          | 41 PV-Anlagen 0%                                                                                                    | ~ |

#### Abbildung 4: Auswahl aller hinterlegten Steuerschlüssel

Sobald Sie die Steuerschlüssel in der Steuerkategorie eingetragen haben, speichern und schließen Sie die Einstellungen. Nun ist die Einrichtung so weit abgeschlossen und der Steuerschlüssel kann bei der Dokumentbearbeitung genutzt werden.

# Hinterlegen des Steuersatzes in Positionen oder dem Dokument

Im Folgenden werden zwei Methoden gezeigt, wie Sie den 0% Steuerschlüssel in Ihren Dokumenten auswählen können. Zum einen haben Sie die Möglichkeit, den Steuerschlüssel über die Steuerkategorie für das gesamte Dokument einzutragen. In der Erklärung wird mit Beispielen gearbeitet. Beachten Sie bitte, dass sich bei Ihnen die Nummer oder Bezeichnung der Steuerschlüssel und Kategorien unterscheiden kann. Öffnen Sie hierzu im Dokument die [Dokument Einstellungen]. Innerhalb der Dokument Einstellungen können Sie im Reiter [Adresse] die Steuerkategorie ändern. Wenn Sie die Einstellungen übernehmen, werden die Steuerschlüssel aller Positionen im Dokument aktualisiert.

**Wichtig:** Im Standard gibt es die Steuerkategorie 06 Steuerfrei. Diese sollte aufgrund anderer Buchungskonten nicht für die Abrechnung von PV-Anlagen verwendet werden.

| 18                                     |                                               |                                                            |                                                       |                                                           |                                             | Red                        | hnung 1         |                          |                                                                                                    |                                    |                                                    | blue:solution - tophan                |
|----------------------------------------|-----------------------------------------------|------------------------------------------------------------|-------------------------------------------------------|-----------------------------------------------------------|---------------------------------------------|----------------------------|-----------------|--------------------------|----------------------------------------------------------------------------------------------------|------------------------------------|----------------------------------------------------|---------------------------------------|
| Datei Dokumer<br>Speichern<br>Rechnung | e Stammdaten<br>n an<br>en Einfügen<br>Zwisch | Module<br>Ausschneiden<br>Kopieren<br>Löschen<br>henablage | Schnittstellen<br>객 Segoe UI<br>F K 보<br>등 홈 페<br>For | Extras A<br>10<br>• D x <sup>2</sup><br>Weit<br>matierung | nsicht Dokun<br>X2<br>tere •                | Leistung                   | Lohn K          | Bearbeiten<br>ostenarten | <ul> <li>Titelüberschrift</li> <li>Untertitel</li> <li>Titelsumme</li> <li>ition hinzufügen</li> </ul> | <b>S</b><br>Abschluss<br>entfernen | % Zu-/Abschlag ↔<br>Weitere Zeilen ↔<br>Einfügen ↔ | Dokument<br>Einstellungen<br>Weiteres |
| 1 PV Anlage                            | ~                                             |                                                            |                                                       |                                                           | V Übernehme                                 | für das aktu<br>n 🗙 Abbre  | chen            | ument                    |                                                                                                    |                                    |                                                    | ×                                     |
| ★ 2 Sonstige Kost<br>∑ Abschlußblock   | n                                             |                                                            |                                                       |                                                           | Allgemein                                   | Zusätzlich                 | Adresse         | 2. Adresse               | Drucker Drucker                                                                                        | nerkung Da                         | rstellung ① Rohstoff                               | e                                     |
| Zahlbar sofort r                       | etto Kasse. Wir mac                           | he                                                         |                                                       |                                                           | Nummer<br>Firma / Titel<br>Name 1<br>Name 2 | 10001<br>Herr<br>Nikolas I | Leiber          | Ne Ne                    | eue Adresse zuordner                                                                                   | 1                                  |                                                    |                                       |
|                                        |                                               |                                                            |                                                       |                                                           | Ansprpart.                                  | Herr                       | orink 107       | Leiber                   |                                                                                                    |                                    |                                                    | ~                                     |
|                                        |                                               |                                                            |                                                       |                                                           | PLZ / Ort                                   | 49084                      | STILL TO 7      | Osnabi                   | �ck                                                                                                    |                                    |                                                    |                                       |
|                                        |                                               |                                                            |                                                       |                                                           | Land<br>Telefon                             | D<br>0541-32               | 8456            | ~                        |                                                                                                    |                                    |                                                    |                                       |
|                                        |                                               |                                                            |                                                       |                                                           | Telefax<br>Mobil / Priva                    | it                         |                 |                          |                                                                                                    |                                    |                                                    |                                       |
|                                        |                                               |                                                            |                                                       |                                                           | E-Mail-Adres<br>Branche                     | isse leiber.n.(            | @web.de<br>lien | Ans                      | chriftsfeld aktualisier                                                                                | en ?                               |                                                    | 4                                     |
|                                        |                                               |                                                            |                                                       |                                                           | Steuerkatego                                | orie 07 PV-A               | nlagen 0%       |                          |                                                                                                    |                                    |                                                    | ~                                     |
|                                        |                                               |                                                            |                                                       |                                                           | Briefanrede                                 | Sehr gee                   | ehrter Herr     | Leiber,                  |                                                                                                    |                                    |                                                    | ~                                     |

#### Abbildung 5: Eintragung des Steuerschlüssels über die Steuerkategorie

| Pos.<br>1 | 1,00 STÜCK   | Bezeichnung     E-Preis €       PV Anlage     10.000,00 | G-Preis €<br>10.000,00 |
|-----------|--------------|---------------------------------------------------------|------------------------|
| 2         | 1,00 STÜCK   | Sonstige Kosten 1.000,00                                | 1.000,00               |
|           | Nettosumme   |                                                         | 11.000,00              |
|           | Umsatzsteuer | 0 %                                                     | 0,00                   |
|           | Gesamtsumme  |                                                         | 11.000,00              |

#### Abbildung 6: Angabe des Nullsteuersatzes im Dokument

Falls anstelle von allen Positionen nur einzelne für die Befreiung der Umsatzsteuer infrage kommen, müssen in diesen Positionen die Steuerschlüssel von Hand geändert werden. Als Softwarehersteller empfehlen wir Ihnen allerdings nach Möglichkeit keine zwei Steuersätze in einer Rechnung zu hinterlegen. Hier sollten besser zwei separate Rechnungen geschrieben werden. In kumulierten Vorgängen sollten multiple Steuersätze generell vermieden werden. Wünschen Sie dennoch dies in einem Dokument darzustellen, öffnen Sie dazu die Kalkulation der jeweiligen Position, indem Sie auf den Gesamtpreis der Position klicken. In der Kalkulation können Sie nun über den Unterpunkt [Eigenschaften] den Steuerschlüssel manuell umstellen.

**Hinweis:** Wählen Sie **nicht** den Steuerschlüssel 04 für steuerfreie Umsätze, da dieser andere Buchungskonten enthält.

| 🖉 Übern   | ehmen X Schließen    | K < > >                                                                | Weiteres                                                                                                    | •                                        |                |            |               |            |  |
|-----------|----------------------|------------------------------------------------------------------------|----------------------------------------------------------------------------------------------------|------------------------------------------|----------------|------------|---------------|------------|--|
| Position: | 1                    | Bezeichnung:                                                           | eichnung: PV Anlage                                                                                              |                                          |                |            |               |            |  |
| Nummer:   | 230220124305         |                                                                        |                                                                                                    |                                          |                |            |               |            |  |
| Eigensch  | haften               | Positions                                                              | nummer                                                                                                    | Menge                                    |                |            | Mengeneinheit |            |  |
|           |                      | 1                                                                      |                                                                                                    |                                          |                | 1,00       | STÜCK         | ~          |  |
|           |                      | Lieferant                                                              |                                                                                                    | Artikel                                  | numme          | er         |               |            |  |
|           |                      |                                                                        |                                                                                                    | 23022                                    | 01243          | 05         |               |            |  |
|           |                      | Steuerschlüssel                                                        |                                                                                                    | Flöskonto                                |                |            | 1             |            |  |
|           |                      | 41 PV-A                                                                | nlagen 0%                                                                                                    |                                          | ~              | 290 Erlös  | e 0%          | ~          |  |
|           |                      | 36 EG Lie<br>37 EG Lie<br>38 EG Lie<br>39 inner<br>40 inner<br>41 PV-A | eferung 19% of<br>eferung 5% ohr<br>eferung 7% ohr<br>gem. Erwerb 16<br>gem. Erwerb 19<br>nlagen 0%<br>nlagen 0% | nne ID<br>ne ID N<br>ne ID N<br>5%<br>9% | Nr<br>Ir<br>Ir | <b>Sch</b> | keir •        | F <i>K</i> |  |
| Ö Eige    | nschaften<br>ulation | ]                                                                      |                                                                                                    |                                          |                |            |               |            |  |
| 🔅 Rohs    | stoffe               |                                                                        |                                                                                                    |                                          |                |            |               |            |  |
| 🗘 Dars    | tellung              |                                                                        |                                                                                                    |                                          |                |            |               |            |  |
| 🔅 Bem     | erkung               | Zeile:                                                                 | 1 Posit                                                                                                    | ion: 16                                  |                |            |               |            |  |
|           |                      |                                                                        | . I familie I                                                                                                    | A                                        | - P.           |            |               |            |  |

#### Abbildung 7: Manuelle Umstellung des Steuerschlüssels

| BV:         E-Preis €         G-Preis           1,00 STÜCK         PV Anlage         10.000,00         10.000,00           1,00 STÜCK         PV Anlage         10.000,00         10.000,00           2         1,00 STÜCK         Sonstige Kosten         1.000,00         1.000,00           Nettosumme         11.000,00         19 %         190,0           Umsatzsteuer         Netto         10.000,00         0 %         0,0 |      | Gesamtsumme  |                 |       |           |           | 11.190,00 |
|----------------------------------------------------------------------------------------------------|------|--------------|-----------------|-------|-----------|-----------|-----------|
| BV:         E-Preis €         G-Preis           1,00 STÜCK         PV Anlage         10.000,00         10.000,00           1,00 STÜCK         PV Anlage         10.000,00         10.000,00           2         1,00 STÜCK         Sonstige Kosten         1.000,00         1.000,00           Nettosumme         I1.000,00           Umsatzsteuer         Netto         1.000,00         19 %         190,0                          | _    | Umsatzsteuer |                 | Netto | 10.000,00 | 0 %       | 0,00      |
| BV:       Pos.       Menge ME       Bezeichnung       E-Preis €       G-Preis         1,00 STÜCK       PV Anlage       10.000,00       10.000,00         2       1,00 STÜCK       Sonstige Kosten       1.000,00       1.000,00         Nettosumme                                                                                                    |      | Umsatzsteuer |                 | Netto | 1.000,00  | 19 %      | 190,00    |
| BV:         Pos.         Menge ME         Bezeichnung         E-Preis €         G-Preis           1         1,00 STÜCK         PV Anlage         10.000,00         10.000,00           2         1,00 STÜCK         Sonstige Kosten         1.000,00         1.000,00                                                                                                    |      | Nettosumme   |                 |       |           |           | 11.000,00 |
| BV:         Pos.         Menge ME         Bezeichnung         E-Preis €         G-Preis           1         1,00 STÜCK         PV Anlage         10.000,00         10.000,00                                                                                                    | 2    | 1,00 STÜCK   | Sonstige Kosten |       | 1.000,00  |           |           |
| BV:<br>Pos. Menge ME Bezeichnung E-Preis € G-Preis                                                                                                    | 1    | 1,00 STÜCK   | PV Anlage       |       | 10.       | 10.000,00 |           |
| BV:                                                                                                    | Pos. | Menge ME     | Bezeichnung     |       | E-        | Preis €   | G-Preis € |
|                                                                                                    | BV:  |              |                 |       |           |           |           |
|                                                                                                    |      |              |                 |       |           |           |           |

#### Abbildung 8: Angabe zweier Positionen mit unterschiedlichen Steuersätzen im Dokument

## HANDHABUNG VON JAHRESÜBERGREIFENDEN VORGÄNGEN

Für den Fall, dass Sie Vorgänge haben, die in 2022 bereits mit einer Umsatzsteuer von 19% gestartet wurden, muss die Abrechnung über das Anzahlungsverfahren erfolgen. Dies hat zu Folge, dass alte Vorgänge unter Umständen storniert werden müssen. Vorgänge die ab dem Jahr 2023 starten sind hiervon nicht betroffen.

Bitte klären Sie im Voraus mit Ihrem Steuerberater ab, ob Ihre Vorhaben hiervon auch tatsächlich profitieren können. Als Softwarehersteller können wir hierzu keine beratenden Auskünfte geben.

**Wichtig:** Für die Umsetzung muss der Vorgang im Anzahlungsverfahren erstellt werden. Eine Kumulation ist dabei nicht möglich. Erstellen Sie zunächst ganz regulär Ihr Basisdokument (Angebot oder Auftragsbestätigung). Über die Dokumenteinstellungen kann der Vorgang wie folgt in das Anzahlungsverfahren gesetzt werden:

| <b>b</b> : |  |
|------------|--|
|------------|--|

|              | Angebot                                                                                                    | blue:solution -                                                                                                    | tophandw                           | andwerk - TEST - leerer Mandant |                                                                                                    |                                                                                                    |                                                                        |                                                                                       |                      |  |
|--------------|----------------------------------------------------------------------------------------------------|----------------------------------------------------------------------------------------------------|------------------------------------|---------------------------------|----------------------------------------------------------------------------------------------------|----------------------------------------------------------------------------------------------------|------------------------------------------------------------------------|---------------------------------------------------------------------------------------|----------------------|--|
| Dokument     | Positionen Bearbeiten                                                                                                    |                                                                                                    |                                    |                                 |                                                                                                    |                                                                                                    |                                                                        |                                                                                       |                      |  |
| kel Leistung | Lohn Kostenarten                                                                                                    | itelüberschrift<br>Intertitel<br>itelsumme                                                                                                    | <b>S</b><br>Abschluss<br>entfernen | % Zu-/Abs                       | hlag •<br>eilen •<br>•                                                                                                    | Dokume<br>Einstellur                                                                                                    | ent<br>ngen<br>We                                                      | Schnellerfassung Konditionen Kalkulation iteres                                       | Einfügen<br>Handwerk |  |
| Ei           | nstellungen für das aktuelle D                                                                                                    | okument                                                                                                    |                                    |                                 |                                                                                                    |                                                                                                    |                                                                        |                                                                                       | ×                    |  |
| 4            | Übernehmen 🗶 Abbrechen                                                                                                    |                                                                                                    |                                    |                                 |                                                                                                    |                                                                                                    |                                                                        |                                                                                       | ٢                    |  |
|              | Allgemein Zusätzlich Adre                                                                                                    | sse 2. Adresse                                                                                                    | Drucker                            | () Bemerku                      | ng Dars                                                                                                    | tellung                                                                                                    | ① Rohs                                                                 | stoffe                                                                                |                      |  |
|              | Optionen für Positionsnumm Automatische Positionsnu Titel Stellenanzahl Positionen Stellenanzahl Dokumentstatus Vertreter für Provisionsabrechnu Titelzusammenstellung Nicht im Dokument anzei Im Dokument nach Absch Nettosummen verwene Bruttosummen verwene Auf neuer Seite beginnen Benennung der Titelzusamme Titelzusammenstellung Anzuzeigende Gliederungstief | erierung<br>Jimmerierung<br>Schrittweite 1<br>Schrittweite 1<br>"Erledigt"<br>ung <keine zuor<br="">4<br/>gen<br/>uss anzeigen<br/>duss anzeigen<br/>den<br/>den<br/>den<br/>enstellung</keine> | dnung>                             |                                 | eige der L<br>Minuten  <br>ndustriest<br>eige der L<br>Minuten  <br>ndustriest<br>cklistenpo<br>Alle ausbl<br>/on Unter<br>Alle anzeig<br>nulation d<br>Stuttoverfa<br>Anzahlung | ohnzeiten i<br>(ME = min.)<br>(d. (110 Min<br>ohnzeiten i<br>(ME = min.)<br>(ME = min.)<br>(ME = | in Lohnp<br>]<br>in Leistur<br>]<br>n. = 1,83)<br>ausblenc<br>chlagsre | ositionen<br>[ME = STD.]<br>ngsstücklisten<br>[ME = STD.]<br>den<br>chnung erfolgt im |                      |  |

#### Abbildung 9: Anlage eines Anzahlungsverfahrens

Daraufhin können Sie dann die Abschlagsrechnungen mit 19% MwSt. erstellen und Ihre Zahlungen entsprechend buchen. Achten Sie darauf, wenn Sie die Daten an den Steuerberater übergeben, dass Sie dann auch das korrekte Konto für "erhaltene Anzahlungen" verwenden, dieses ggf. bei Ihrem Steuerberater erfragen. Wenn in 2023 die Schlussrechnung erzeugt wird, können Sie die Steuerkategorie für das Dokument wechseln. Gehen Sie auch hier erneut über die Dokumenteinstellungen auf den Reiter Adresse und stellen Sie hier die Steuerkategorie für PV-Anlagen ein. Wählen Sie **nicht** die Steuerkategorie 06 für steuerfreie Umsätze aus.

| I<br>Datel Dokumente Stammdaten Module Schnittstellen Extras<br>☐ Drucken<br>☐ Speichern K Schließen<br>K Schließen K L + Đ<br>Einfügen K Loschen | Ansicht Dokument<br>10 v<br>x <sup>2</sup> x <sub>2</sub><br>Weiter • Artikel Leis                                                   | Rechnung<br>Positionen Bearbeite<br>Stung Lohn Kostenarten                                                                                                    | Titelüberschrift<br>Untertitel<br>Titelsumme Abschluss<br>entfernen | % Zu-/Abschlag •<br>Weitere Zeilen •<br>Einfügen • | bluesolution - tophand<br>2<br>3<br>3<br>3<br>5<br>5<br>5<br>5<br>5<br>5<br>5<br>5<br>5<br>5<br>5<br>5<br>5 |  |  |
|----------------------------------------------------------------------------------------------------|----------------------------------------------------------------------------------------------------|----------------------------------------------------------------------------------------------------|---------------------------------------------------------------------|----------------------------------------------------|----------------------------------------------------------------------------------------------------|--|--|
| Rechnung 23/00024 ×                                                                                                    | 9<br>Einstellungen für d                                                                                                    | das aktuelle Dokument                                                                                                    | sition ninzutugen                                                   |                                                    | weiteres                                                                                                    |  |  |
| <ul> <li>▲ 1 PV Anlage</li> <li>▲ 2 Sonstige Kosten</li> <li>∑ Abschlußblock</li> <li>☑ Zahlbar sofort netto Kasse. Wir mache</li> </ul>          | Allgemein Zusätt     Nummer     Firma / Titel     Name 1     Name 2     Ansprpart.     Straße / PF     LZ / Ort     Land     Telefon | Abbrechen     Abrechen     Adresse     Adresse     Drucker     Demerkung     Darstellung     D     Rohstoffe      Io     Neue     Adresse     Z.     Adresse     Drucker     D     Neue     Adresse     Zuordnen      Herr     Leiber     Lechtenbrink     107      49084     Osnabríg½/ck     D     v     0541-328456 |                                                                     |                                                    |                                                                                                    |  |  |
|                                                                                                    | Telefax<br>Mobil / Privat<br>E-Mail-Adresse<br>Branche I<br>Steuerkategorie<br>S<br>Briefanrede                                      | leiber.n.@web.de<br>Immobilien Ar<br>07 PV-Anlagen 0%<br>Sehr geehrter Herr Leiber,                                                                                                    | schriftsfeld aktualisieren ?                                        |                                                    | <b>4</b><br>▼<br>×                                                                                          |  |  |

#### Abbildung 10: Anpassung der Steuerkategorie in der Schlussrechnung

Die Schlussrechnung wird damit auf 0% Umsatzsteuer gestellt. Durch das Anzahlungsverfahren werden die bereits gezahlten Rechnungen als Anzahlung auf die Gesamtsumme angerechnet. Im Folgenden ein Beispiel, wie eine Schlussrechnung mit Abschlagsrechnungen aussehen könnte:

| Rechnung 00014/22 (Schlussrechnung zu Angebot 00004/22) |                                     |                |            |           |            |
|---------------------------------------------------------|-------------------------------------|----------------|------------|-----------|------------|
| BV.: Carm                                               | en - PV-Anlage 19%                  | und steuerfrei |            |           |            |
| Position                                                | Menge ME                            | Bezeichnung    |            | E-Preis € | G-Preis €  |
| 1                                                       | 1,00 STÜCK                          | PV-Anlage      |            | 10.000,00 | 10.000,00  |
|                                                         | Nettosumme                          |                |            |           | 10.000,00  |
|                                                         | Umsatzsteuer                        |                |            | 0 %       | 0,00       |
|                                                         | Gesamtsumme                         |                |            |           | 10.000,00  |
|                                                         | geleistet e Anzahlungen             |                |            |           |            |
|                                                         | Dokument                            | Netto 19,0 %   | USt 19,0 % | Brutto    |            |
|                                                         | 1.Abschlagsrechnung 0<br>20.10.2022 | 2000,00        | 380,00     | 2380,00   |            |
|                                                         | 2.Abschlagsrechnung (<br>20.10.2022 | 2100,84        | 399,16     | 2500,00   |            |
| -                                                       | Gesamtzahlungen                     | 4100,84        | 779,16     |           | - 4.880,00 |
|                                                         | Verbleibender Betr                  | rag            |            |           | 5.120,00   |

#### Abbildung 11: Schlussrechnung mit Nullsteuersatz

# blue:solution software

#### blue:solution software GmbH

Albert-Einstein-Str. 12a 48431 Rheine Tel. 0 59 71 - 91 44 86-0 Fax: 0 59 71 - 91 44 86-90 www.bluesolution.de